AIDE DE GED - version 1.00 AIDE DE LA GESTION ELECTRONIQUE DE DOCUMENTS

### Cette Gestion Electronique de Documents se décline en deux parties

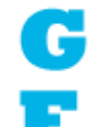

Une Gestion de bibliothèque qui permet de classer des documents à différents formats pour en faciliter l'accès.

Un Explorateur qui permet de lister les fichiers des sous-dossiers d'un répertoire choisi.

D

Un Dictionnaire qui permet de rentrer sous un titre une définition

### Formats supportés par la partie GESTION-BIBLIOTHEQUE

- Audio : Extension : \*.MP3, \*.FLAC,\*.AAC
- Vidéo : Extension : \*.MP4, \*.AVI., \*.MKV,\*MPEG,\*WMV
- Word (sans mot de passe) : Extension : \*.DOCX.
- Excel (sans mot de passe) : Extension : \*.XLSX.
- PDF (sans mot de passe) : Extension : \*.PDF.

### Il est possible de filtrer ces documents avec de nombreuses possibilités

- Par leurs Noms. (Titre)
- Par les Titres qui commencent par un chiffre ou une lettre (1-9 et A-Z)
- Par leurs Tags. (Mot
- Par leurs Type. (Format)
- Par leurs Lettrages. (Une lettre pour un sujet. Ex : S pour Santé)

Le lettrage consiste à affecter une lettre à un sujet qui lui-même sera associé à un document. (Vous pouvez choisir, modifier la lettre affectée à un sujet).

### LES BOUTONS

| Les boutons ACTION |                                                                            |  |  |
|--------------------|----------------------------------------------------------------------------|--|--|
| $\oplus$           | Permet d'ajouter un document dans la GED                                   |  |  |
|                    | Permet de modifier un document dans la GED                                 |  |  |
| $\bigcirc$         | Permet de supprimer un document dans la GED                                |  |  |
| 0                  | Permet d'actualiser la liste de document de la GED                         |  |  |
|                    | Permet d'imprimer un document dans la GED si de type WORD,<br>EXCEL, PDF   |  |  |
|                    | Les boutons FONCTION (entouré de vert)                                     |  |  |
|                    | Permet de modifier un document (WORD) avec un mini Traitement<br>de Texte. |  |  |

**?** AIDE DE GED - version 1.00

| ? | Permet d'ouvrir l'aide de la GED                                                                                                    |  |  |
|---|----------------------------------------------------------------------------------------------------|--|--|
|   | Les boutons GESTION à gauche (entouré de bleu)                                                                                             |  |  |
| G | Permet d'aller dans la GED partie GESTION-BIBLIOTHEQUE                                                                                     |  |  |
| Å | Permet d'aller dans la GED partie EXPLORATEUR                                                                                              |  |  |
| D | Permet d'aller dans la GED partie DICTIONNAIRE                                                                                             |  |  |
|   | Les boutons GESTION en bas                                                                                                    |  |  |
| • | Gestion des réglages de la GED                                                                                                    |  |  |
|   | Voir le dossier des Documents (ATTENTION ! TOUTE MODIFICATION<br>DE NOM OU SUPPRESSION PEUT ENTRAINER DES ERREURS dans le<br>logiciel GED) |  |  |
|   | Gestion des sauvegardes et des restaurations (Sauvegarder/ Restaurer<br>la GED est ses documents)                                          |  |  |
| 2 | Gestion de la mise à jour de la GED                                                                                                    |  |  |
|   | Liste de mes autres logiciels de connaissance de soi.                                                                                      |  |  |
| C | A Propos de ce logiciel. (Me joindre)                                                                                                    |  |  |

## LES FILTRES (entouré de grenat)

|                           | Les Chiffres de 1 à 9                             |
|---------------------------|---------------------------------------------------|
| 1                         | Le clic sur un chiffre filtre automatiquement les |
|                           | entrées sur le titre et sur le tag qui commencent |
|                           | par ce chiffre                                    |
|                           | Les lettres de A à Z                              |
|                           | Le clic sur un chiffre filtre automatiquement les |
| A                         | entrées sur le titre et sur le tag qui commencent |
|                           | par cette lettre                                  |
| *                         | L'étoile                                          |
|                           | Supprime tous les filtres.                        |
|                           | Bibliothèque Filtre selon Le Type ou Format       |
| Filtre Type EXCEL         | EXCEL, PDF, SON, VIDEO, WORD                      |
|                           | Dictionnaire Filtre selon Le Type ou Format       |
| Filtre Type <tous></tous> | CITATION, DEFINITION, LIEN, NOTE, REFERENCE       |
|                           | <tous> Supprime tous les filtres.</tous>          |
| Eittra Lattraga           | Filtre selon Le Lettrage                          |
|                           | O à 9 et A à Z                                    |
| T                         | Permet de modifier ou d'attribuer un lettrage     |

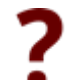

# **?** AIDE DE GED - version 1.00

|                           | Ex : pour Santé attribuer la lettre S (tous les         |
|---------------------------|---------------------------------------------------------|
|                           | documents relatifs à la santé devront se voir           |
|                           | attribuer la lettre S)                                  |
|                           | Permet de modifier ou d'attribuer un lettrage           |
|                           | Saisir un Mot et choisir                                |
| VOS CRITERES DE RECHERCHE | - Commençant par (Ex : Bi sélectionne les Titres et     |
|                           | Tags qui commencent par Bi)                             |
| Valider en cliquant sur   | - Identique (Ex : ordonnance sélectionne les Titres et  |
| $\mathbf{O}$              | Tags qui ont le mot ordonnance)                         |
|                           | - Contenant (Ex : to sélectionne les Titres et Tags qui |
|                           | contiennent par to)                                     |
|                           | Tous (Identique à étoile)                               |

## Partie Gestion-Bibliothèque

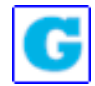

Aller dans la partie Gestion-Bibliothèque

|                                                                      | pthèque/E=Explorateur de dossier/D=Dictionnaire -                                                                                                    |     |  |  |  |
|----------------------------------------------------------------------|----------------------------------------------------------------------------------------------------|-----|--|--|--|
| Filtrer votre Bibliothèque ou votre Dictionnaire qui commence par le | e chiffre ou la lettre sélectionnés (*) Tous les enregistrements                                                                                                    |     |  |  |  |
| 1 2 3 4 5 6 7 8 9 A                                                  | BCDEFGHIJKLMNOPQRSTUVWXYZ                                                                                                    | :*心 |  |  |  |
| Bibliothèque-Dictionnaire                                            |                                                                                                    | ED  |  |  |  |
| S A PROPOS DE CETTE BIBLIOTHÈQUE                                     |                                                                                                    |     |  |  |  |
|                                                                      | JB - 06-2022                                                                                                    |     |  |  |  |
|                                                                      | BIEVENUE DANS LA GESTION ELECTRONIQUE DE DOCUMENTS                                                                                                    |     |  |  |  |
|                                                                      | Cette Cestion Electronique de Documents<br>se décline en trois parties                                                                                                    |     |  |  |  |
|                                                                      | <ul> <li>Une Gestion de bibliothèque qui permet de classer des documents à différents formats pour en faciliter l'accès.</li> <li>Un Explorateur qui permet de lister les fichiers des sous-dossiers d'un répertoire choisi.</li> </ul>                         | ł   |  |  |  |
|                                                                      | Un Dictionnaire qui permet de rentrer sous un titre une définition                                                                                                    |     |  |  |  |
|                                                                      | Formats supportés par la partie GESTION-BIBLIOTHEQUE                                                                                                    |     |  |  |  |
|                                                                      | <ul> <li>Audio : Extension : *MP3,</li> <li>Vidéo : Extension : *.MP4, *.AVI.</li> <li>Word (sans mot de passe) : Extension : *.DOCX.</li> <li>Excel (sans mot de passe) : Extension : *.XLSX.</li> <li>PDF (sans mot de passe) : Extension : *.PDF.</li> </ul> |     |  |  |  |
|                                                                      | Il est possible de filtrer ces documents avec de nombreuses possibilités                                                                                                    |     |  |  |  |
|                                                                      | Par leurs Noms. (Titre)                                                                                                    | ~   |  |  |  |
|                                                                      | Commençant par Identique Contenant O Tous                                                                                                    |     |  |  |  |
| 1 document(s) correspond(ent) à votre sélection                      | 1 document(s) correspond(ent) à votre sélection Bibliothèque-Dictionnaire Créé par JACQUES BOIT: Version: 1.06                                                                                                    |     |  |  |  |

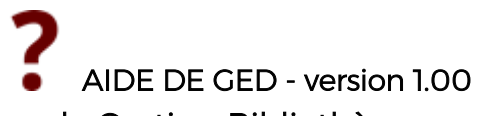

## Ajouter un document dans la Gestion-Bibliothèque

| Permet d'ajouter u                                                                                                    | n document dans la GED                                                                                                    |                                                                                                    |
|----------------------------------------------------------------------------------------------------|----------------------------------------------------------------------------------------------------|----------------------------------------------------------------------------------------------------|
| Fiche Bibliothèque                                                                                                    |                                                                                                    | ×                                                                                                    |
| Titre du document SINATRA<br>Tags séparés par des virgules (.)<br>Chemin du document<br>Liste des Types SON Filtre Lettra<br>EXCEL<br>PDF<br>SON<br>VIDEO<br>WORD<br>Titra                                                                                                    | ge M SANS LETTRAGE><br>M MUSIQUE<br>S SANTE<br>T TAROT<br>V VIDEO<br>E, Éventuellement T<br>Dix du Type<br>Dix du Lettrage | Valider       Annuler       Format                                                                                                    |
| Sélection du fichier                                                                                                    |                                                                                                    | ×                                                                                                    |
| $\leftarrow$ $\rightarrow$ $\checkmark$ $\uparrow$ $\frown$ Ce PC $\rightarrow$ Musique                                                                                                    | ightarrow Frank Sinatra $ ightarrow$ MP3 $ ightarrow$ $C$                                                                  | Rechercher dans : MP3                                                                                                    |
| Organiser 🔻 Nouveau dossier                                                                                                    |                                                                                                    | ≣ - □ 3                                                                                                    |
| 📛 Disque local (C:) 🖈                                                                                                    | Nom                                                                                                    | N° T                                                                                                    |
| DONNEES (D:)                                                                                                    | Aucun élément ne correspo                                                                                                  | ond à votre recherche.                                                                                                    |
| <ul> <li>✓ Ce PC</li> <li>&gt; Bureau</li> <li>&gt; Documents</li> <li>&gt; Musique</li> <li>&gt; ↓ Téléchargements</li> <li>&gt; ↓ Téléchargements</li> <li>&gt; ↓ Téléchargements</li> <li>&gt; ↓ Téléchargements</li> <li>&gt; ↓ Téléchargements</li> <li>&gt; ↓ Téléchargements</li> </ul> | Filtrer le dossier                                                                                                    | Fichier PDF (*.PDF)<br>Fichier Audio-Son (*.MP3)<br>Fichier Audio-Son (*.FLAC)<br>Fichier Vidéo (*.MP4)<br>Fichier Vidéo (*.AVI)<br>Fichier Vidéo (*.MVV)<br>Fichier Vidéo (*.MVV)<br>Fichier Vidéo (*.MVV)<br>Fichier Vidéo (*.FLV)<br>Fichier Vidéo (*.FLV)<br>Fichier Excel (*.XLSX)<br>Fichier TOUS (*.*)<br>Fichier PDF (*.PDF) |
|                                                                                                    |                                                                                                    | Ou <u>v</u> rir Annuler                                                                                                    |

Pour Sinatra j'ai sélectionné Fichier Audio-Son(\*.MP3)

## AIDE DE GED - version 1.00

| Fiche Bibliothèque                                                    |                                                                                                    |         |   |  |
|-----------------------------------------------------------------------|----------------------------------------------------------------------------------------------------|---------|---|--|
|                                                                       |                                                                                                    | Valider | ~ |  |
| Titre du document                                                     | SINATRA                                                                                                    | Annuler | X |  |
| Tags séparés par des v                                                | virgules (,)                                                                                                    |         |   |  |
| Chemin du document                                                    | C:\Users\Jacques BOIT\Music\Frank Sinatra\MP3\23 - My Funny Valentine (New mono-to-stereo mix).mp3                                             | •••     |   |  |
| Liste des Types SO                                                    | DN Filtre Lettrage Format .mp3                                                                                                    |         |   |  |
| Si le documents n'es<br>Vous prenez un risqu<br>Pour limiter ce risqu | est pas dans le dossier FICHIERS de la GED<br>jue si le fichier est déplacé, renommé, supprimé.<br>ue vous devez choisir DEPLACER ou DUPLIQUER |         |   |  |
| ۲                                                                     | DEPLACER<br>Déplacer du dossier actuel pour mettre dans dossier FICHIERS de la GED Déplacer                                                    |         |   |  |
| 0                                                                     | DUPLIQUER ->Méthode Conseillée<br>Laisser dans emplacement actuel et mettre dans dossier FICHIERS de la GED                                    |         |   |  |

Comme le fichier est extérieur au dossier de la GED (2 possibilités) 1 Déplacer le fichier dans la GED (cliquer sur déplacer)

2 Dupliquer le fichier (cliquer sur dupliquer) Methode CONSEILLEE

| Fiche Bibliothèque                                                                                                    |         | $\times$ |
|----------------------------------------------------------------------------------------------------|---------|----------|
|                                                                                                    | Valider | ~        |
| Titre du document SINATRA                                                                                                    | Annuler | X        |
| Tags séparés par des virgules (,)                                                                                                    |         |          |
| Chemin du document D:\Mes Projets WD25\WD25 GED\Exe\FICHIERS\06 - At Long Last Love (new Mono-To-Stereo Mix).mp3                                        | •••     |          |
| Liste des Types SON Filtre Lettrage Format .mp3                                                                                                    |         |          |
| Si le docum<br>Vous prenez<br>Pour limiter<br>I le fichier à été COPIE dans le Dossier de la GED et LAISSE à l'endroit<br>ou il était<br>OK<br>Déplacer |         |          |
| Valider Valider                                                                                                    |         |          |

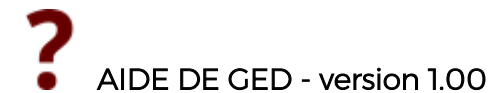

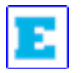

Aller dans la partie EXPLORATEUR

### UTILSATION DE L'EXPLORATEUR de la GED

Vous devez choisir un répertoire (dossier) sur votre disque dur (Dossier Racine) Ce répertoire (dossier) doit être organisé par sous-dossier dans lesquels vous mettez vos fichiers

Le contenu de ces sous-dossiers sera listé et les fichiers seront lus avec un double clic sur le nom du fichier.

Vous pouvez filtrer ces sous-dossiers par extension (Filtrer par extensions) si l'extension n'est pas dans la liste utilisez (Extension autre)

Permet de choisir répertoire (dossier) sur votre disque dur (Dossier Racine)

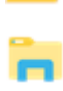

Permet d'ouvrir un explorateur Windows pointant sur le dossier racine

| 12345677899ABCDEFGHIJKKLMNOPQRSTUV (************************************                                                                                                    | G.E.D. (Gestion Electronique de Documents) - G=Bit                                                                                                    | liotheque/E=Explorateur de dossier/D=Dictionnaire                                        | - L X                                                                                                    |
|----------------------------------------------------------------------------------------------------|----------------------------------------------------------------------------------------------------|------------------------------------------------------------------------------------------|----------------------------------------------------------------------------------------------------|
| A C C C C C C C C C C C C C C C C C C C                                                                                                    |                                                                                                    |                                                                                          |                                                                                                    |
| Biblichhogen Decklonnalis     College South College South Coll                                 |                                                                                                    |                                                                                          |                                                                                                    |
| Desire Racio       C: UbersJacques BOTMusic       Citers Jacques BOTMusic       Filter par extension       Citers Jacques BOTMusic       Citers Jacques BOTMusic       Citers Jacques Botmus Jacques Jacques Jacques Jacques Jacques Jacques Jacques Jacques Jacques Jacques Jacques Jacques                                                                                                    | Bibliothèque-Dictionnaire                                                                                                    |                                                                                          | GED                                                                                                    |
| Concerned and the second second | Dossier Racine C:\Users\Jacques BOIT/Music                                                                                                    | C:\Users\Jacques BOIT\Music\Caeci-Wawacity.ec\"."                                        | Filtrer par extensions (Tous) *.* 🖬 Extension autre                                                                                                    |
|                                                                                                    | Charle Byrd Jazz<br>Charle Byrd Jazz<br>Charle Byrd Jazz<br>Charle Byrd Jazz<br>Charle Nogaro<br>Eary, Like Sunday, Moming<br>Frank Sinatra<br>NOW Tharts What I Call Jazz 2018<br>Now Tharts What I Call Jazz 2018<br>Now Tharts What I Call Merry Christmas (2017) | PerCourir le disque Dur<br>dry wich Rist Marcotuli, Nocio Johantgen, Hidegum Osteh,<br>1 | Usa Vulif & Dorda Piotowska - Easy Money mp3<br>Lisa Wulif & Dorda Piotowska - Unopin' Things mp3<br>Lisa Wulif & Dorda Piotowska - Unopin' Things mp3<br>Lisa Wulif & Dorda Piotowska - Inat from Mars mp3<br>Lisa Wulif & Dorda Piotowska - First Conversation mp3<br>Lisa Wulif & Dorda Piotowska - First Conversation mp3<br>Lisa Wulif & Dorda Piotowska - First Conversation mp3<br>Lisa Wulif & Dorda Piotowska - Love Has Gone Away mp3<br>Lisa Wulif & Dorda Piotowska - Love Has Gone Away mp3<br>Lisa Wulif & Dorda Piotowska - Love Has Gone Away mp3<br>Lisa Wulif & Dorda Piotowska - Love Has Gone Away mp3<br>Lisa Wulif & Dorda Piotowska - Love Has Gone Away mp3<br>Lisa Wulif & Dorda Piotowska - Unov Has Gone Mag<br>Lisa Wulif & Dorda Piotowska - Do I Move You mp3 |
|                                                                                                    | 7 description compressed (not) is to be addression                                                                                                    | Commençant par     Identique     Contenant     Ordenant     Tous                         | R. 🔸 👝 🖿 🔇 🖉 🔇                                                                                                    |

Le fichier s'ouvre avec un double clic

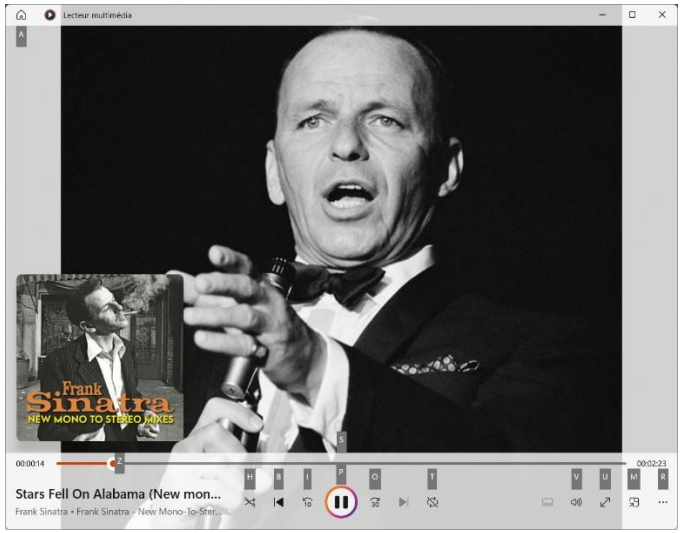

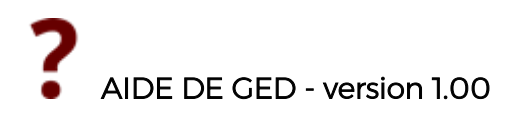

### Partie Dictionnaire

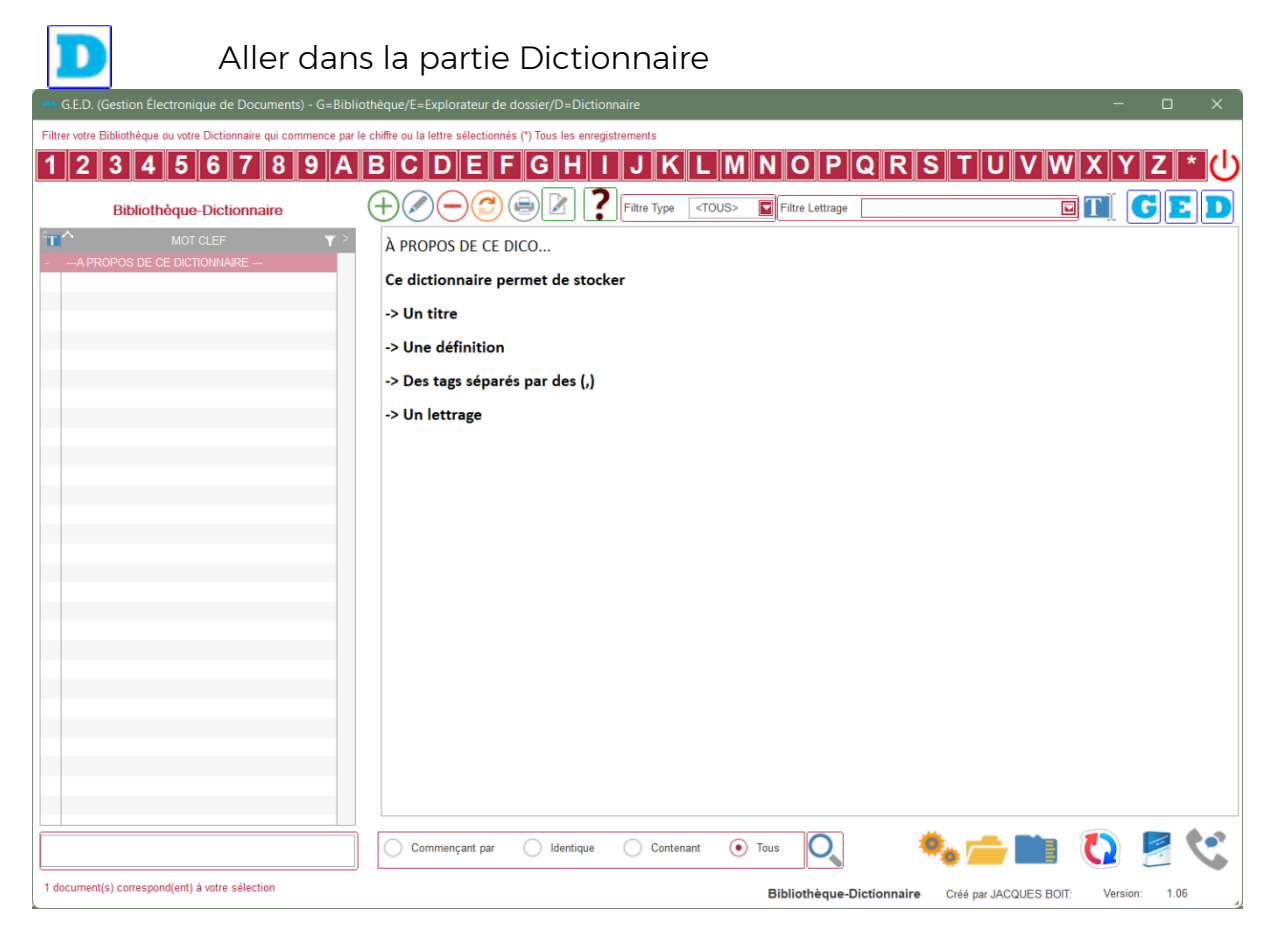

### Ajouter un document dans la partie Dictionnaire

| Permet              | d'ajouter un document dans la C | GED |         |   |
|---------------------|---------------------------------|-----|---------|---|
| Fiche Dictionnaire  |                                 | —   |         | × |
| Titre TAROTS        |                                 |     | Valider | ~ |
| Tag                 |                                 |     | Annuler | X |
| Liste des Types DCO | Filtre Lettrage                 |     |         |   |

Page N°7

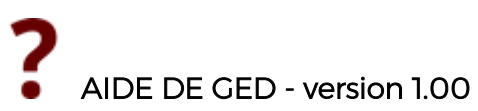

Possibilité de copier/coller du texte dans la partie description et ensuite de jouer sur la mise en forme.

| Fiche Dictio                                                                                                    | nnaire                                                                                                    | _                                                                                                    |                                                                                                    | ×           |
|----------------------------------------------------------------------------------------------------|----------------------------------------------------------------------------------------------------|----------------------------------------------------------------------------------------------------|----------------------------------------------------------------------------------------------------|-------------|
| Titre                                                                                                    | TAROTS                                                                                                    |                                                                                                    | Valider                                                                                                    | ~           |
| Tag                                                                                                    |                                                                                                    |                                                                                                    | Annuler                                                                                                    | ×           |
| Liste des Types                                                                                                    | DICO Filtre Lettrage                                                                                                    |                                                                                                    |                                                                                                    |             |
| Arial                                                                                                    | ▼ 7 ▼ 🖨 G / S abc 🖊 ▼ A ▼ 🧱 🧮 🧮                                                                                                    |                                                                                                    |                                                                                                    |             |
| rthographe : TAF<br>prononciation : t<br>nature : s. m. pl.<br>1. • Cartes à jou<br>cit. « Outre les c<br>cette cinquièr<br>elles d'après le r<br>rois ; de là elles<br>de cartes numér<br>plus que les cart<br>honneurs des qu<br>séries sont : les<br>MERLIN<br>Revue archéol. t<br>2. • Jeu qu'on jor<br>cit. « Je dirais qu<br>états comme da<br>chevaliers, des s<br>gros que les Rec<br>GARASSE | ROTS<br>a-ro<br>er qui sont tarotées et qui de plus sont marquées d'autres figures que les cartes ordinaires.<br>juatre séries à signes variés qu'ils comprennent comme les jeux de cartes communes, les jeux de tarots et<br>ne série est une suite de figures, généralement au nombre de vingt-deux ; vingt et une sont numérotées et j<br>numéro dont elles sont marquées ; la moindre de ces figures l'emporte sur toutes les cartes des séries num<br>ont reçu le nom d'atouts et celui de triomphes ; c'est à ces atouts qu'appartient proprement le nom de tarot<br>ales qui, avec les atouts, composent les jeux des tarots, ont chacune quatre figures : roi, reine, cavalier et<br>tes communes ; ainsi les jeux de tarots ont au moins trente-huit figures, c'est-à-dire vingt-deux pour les ato<br>iatre séries numérales ; ajoutons que, dans les pays qui ont conservé les anciens types, les signes distinc<br>deniers, les coupes, les épées et les bâtons »<br>. XVI, p. 283<br>ue avec ces cartes. Jouer aux « tarots » ou au tarot.<br>ue le jeu des tarots représente une république mieux que les échecs ne représentent la cour d'un roi ; aux t<br>ns une république ; il y a des deniers pour récompenser les bons ; il y a des épées pour la défense de la pa<br>sergents, des bateleurs, des triomphes, des empereurs, des papes et des fous ; qui voudrait moraliser cela<br>cherches de maître Pasquier » | n offrent u<br>prennent n<br>térales, m<br>valet, une<br>uts et sei<br>tifs de ce<br>tifs de ce<br>arots il y<br>atrie ; il y<br>, ferait un | ne cinquièn<br>rang entre<br>éme sur les<br>elles séries<br>figure de<br>ze pour les<br>s quatre<br>a de tous<br>a de tous<br>a des<br>livre plus | ,<br>,<br>, |
|                                                                                                    |                                                                                                    |                                                                                                    |                                                                                                    |             |

Valider 🗸

Valider

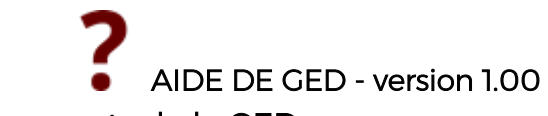

## Sauvegarde des documents de la GED

|                                            | Gestion des sauvegardes et des restaurations<br>(Sauvegarder/ Restaurer la GED est ses<br>documents)                   |
|--------------------------------------------|----------------------------------------------------------------------------------------------------|
| Sauv                                       | /egarde ou Restauration ? $\times$                                                                                     |
|                                            | Que voulez-vous faire ?                                                                                                |
| U                                          | Sauvegarder la GED Restaurer une sauvegarde                                                                            |
|                                            | Fermer                                                                                                    |
| 📕 Sauvegarder la GED                       | Sauvegarde des documents                                                                                               |
| ᡖ Sauvegarde GED                           | ×                                                                                                    |
| Ce programme permet la sauvegard           | le de la GED                                                                                                    |
| Sous un format compressé ZIP ave           | c comme Nom de sauvegarde                                                                                              |
| -> GED-ANNEE-MOIS-JOUR-HEUF                | RE                                                                                                    |
| Sauvegarde de :<br>Dossier d'ins<br>Vers : | stallation de la GED: D:\Mes Projets WD25\WD25 GED\Exe\                                                                |
| V Disque externe                           | 🖞 Où Répertoire : D:\GEDSave                                                                                           |
| Nom de la Sauvegarde :                     | 1                                                                                                    |
|                                            | GED-2022-05-31-153233                                                                                                  |
| Si les trois<br>Sinon Cliquez sur          | coches sont vertes cliquez sur "Lancer la Sauvegarde"<br>le bouton avec 3 points pour choisir le dossier de sauvegarde |
|                                            | Lancer la Sauvegarde                                                                                                   |
| 📕 Lancer la Sauvegarde                     | Une fois les coches vertes                                                                                             |

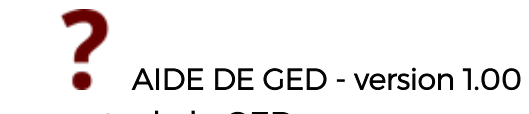

### Restauration des documents de la GED

|                                                                                                    | Gestion des sauvegardes et des restaurations<br>(Sauvegarder/ Restaurer la GED est ses<br>documents) |
|----------------------------------------------------------------------------------------------------|----------------------------------------------------------------------------------------------------|
| 🚪 Sauvegarde ou                                                                                                    | Restauration ? X                                                                                     |
|                                                                                                    | Que voulez-vous faire ?                                                                              |
| Sauvegarde                                                                                                    | r la GED Restaurer une sauvegarde                                                                    |
|                                                                                                    | Fermer                                                                                               |
| Restaurer une sauvegarde                                                                                                    | Restauration des documents                                                                           |
| 🔤 Restauration GED                                                                                                    | -     ×                                                                                              |
| Ce programme permet la restauration de la GEL                                                                                                    | )                                                                                                    |
| à partir d'une sauvegarde compressée ZIP avec                                                                                                    | comme Nom de sauvegarde                                                                              |
| -> GED-ANNEE-MOIS-JOUR-HEURE                                                                                                    |                                                                                                    |
| Restauration de :<br>Dossier d'installation de la GED: D:\Mes Projets WD25\WD25 GED\Exe\<br>Vers :                                                    |                                                                                                    |
| Disque externe 🛛 🔽 🌵 O                                                                                                    | ù Fichier de restauration : D:\GEDSave                                                               |
| Nom de la Restauration :                                                                                                    | 1                                                                                                    |
| Si les trois coches sont vertes cliquez sur "Lancer la Restauration"<br>Sinon Cliquez sur le bouton avec 3 points pour choisir le fichier à restaurer |                                                                                                    |
|                                                                                                    | Lancer la Restauration                                                                               |
| Lancer la Restauration                                                                                                    | Une fois les coches vertes                                                                           |

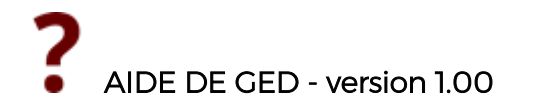

Réglages de la GED

| Ouvre la fenêtre des réglages - Onglet Paramétrage                                                                                                    |  |
|----------------------------------------------------------------------------------------------------|--|
| A propos ×                                                                                                    |  |
| GED - Gestion Électronique de<br>Documents                                                                                                    |  |
| GED<br>Développée par Jacques BOIT: Copyright © JB<br>GED - GESTION ELECTRONIQUE de<br>Version: 1.07                                                                 |  |
| Paramétrage Paramétrage                                                                                                    |  |
| Comment ouvrir les fichiers PDF, WORD, EXCEL ?         UTILISER Lecteur PDF Intégré?         UTILISER Traitement de texte Intégré?         UTILISER Tableur Intégré? |  |
| OUI = Lecteur PDF IntégréNON = Lecteur ExterneOUI = Traitement de texte intégréNON = Traitement de texte externeOUI = Tableur intégréNON = Tableur externe           |  |
| Comment ouvrir La GED ?                                                                                                    |  |
| Mot de passe ouverture logiciel                                                                                                    |  |
| OUI = Un mot de passe* NON = Aucun mot de passe*<br>*sera demandé à l'ouverture de la GED même si un mot de passe est renseigné.                                     |  |
| Mot de passe Actuel                                                                                                    |  |
| Nouveau Mot de passe Changer mot de passe 🔎                                                                                                    |  |
| POUR la Partie Explorateur de la GED -> Les extensions à exclure                                                                                                    |  |
| Extension *.css;*.exe;*.com;*.bat;*.crypto                                                                                                    |  |
| à Séparer par des point virgules (;)<br>exemple *.css;*.exe;*.com*;*.bat;*.crypto                                                                                    |  |
| Envoyer mail 🗸 Recommander à un(e) ami(e) 🗸 OK V                                                                                                    |  |

Permet d'ouvrir les fichiers PDF, WORD, EXCEL Mettre en VERT pour utiliser les lecteurs intégrés à l'application Mettre en ROUGE pour utiliser les lecteurs externes à l'application

Pertmet de modifier le mot de passe à la GED

Mettre en VERT pour utiliser un mot de passe à l'ouverture de l'application Mettre en ROUGE pour ne pas utiliser de mot de passe à l'ouverture de l'application.

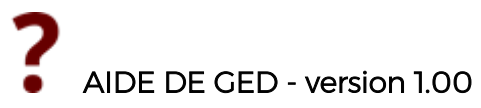

Possibilité de modifier le mot de passe en cours. Pour la partie Explorateur de fichier de la GED, possibilité de donnéer des extension à exclure de la liste des fichiers

### Me contacter

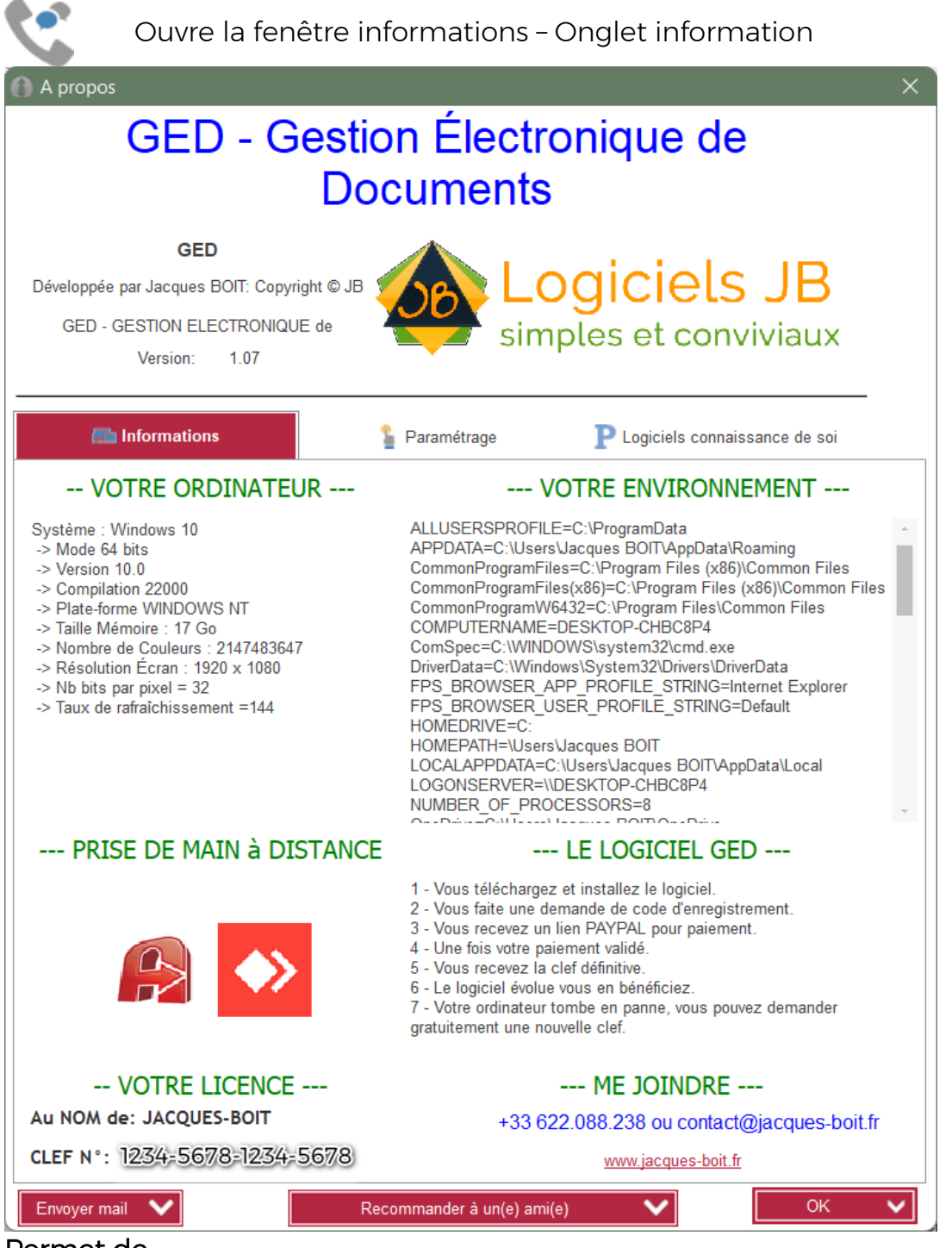

### Permet de

Connaitre votre Ordinateur et son environnement

Prendre la main sur votre ordinateur si vous avez besoin d'aide Connaitre sous quel nom vous êtes enregistré et votre N° de clef (ici code inventé).

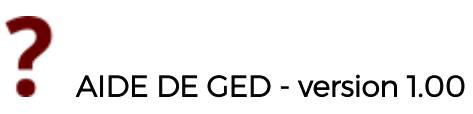

Savoir ce que propose la licence Recommander le logiciel à un ami ou une amie Pouvoir me joindre ; m'envoyer un email pour une suggestion.